# Інструкція користувача ЕВЅСО

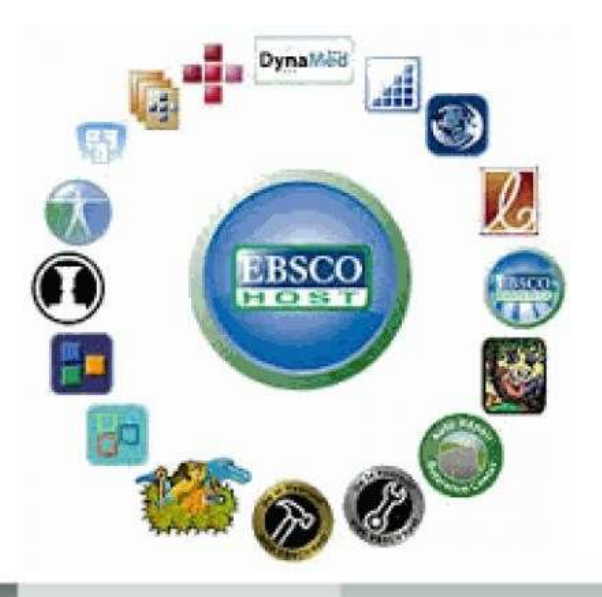

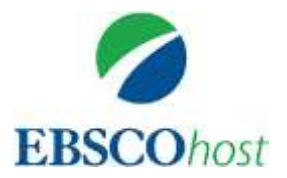

Бібліотека БДМУ надає доступ до повнотекстової бази даних наукової інформації **«MEDLINE with Full Text»,** яку індексує одна з найбільших приватних та сімейних компаній у Сполучених Штатах - **EBSCO** Information Services.

МЕDLINE з повним текстом надає авторитетну медичну інформацію про медицину, сестринську справу, стоматологію, ветеринарію, систему охорони здоров'я і доклінічні науки, знайдену в MEDLINE, плюс база даних містить повні тексти для більш ніж 1470 журналів, проіндексованих в MEDLINE. З них близько 1450 - мають індексування від кірки до кірки в MEDLINE.

А із них 558 не знайдені з повним текстом ні в одній з версій Academic Search, Health Source або Biomedical Reference Collection.

**EBSCO** — це потужна оперативна довідковобібліографічна система, яка надає широкий спектр реферативних та повнотекстових загальнодоступних баз даних від відомих інформаційних постачальників.

Інформація представлена європейськими мовами, пошук ведеться англійською мовою.

### Початок роботи:

Набрати в браузері адресу <u>http://search.ebscohost.com</u>та перейти за посиланням. Доступ відкрито за наявності в правому верхньому куті напису "BUKOVINIAN STATE MEDICAL UNIVERSITY"

|                                                                                                |                                                                                             | MEDICAL UNIVERSIT                   | IC<br>IY                                          |
|------------------------------------------------------------------------------------------------|---------------------------------------------------------------------------------------------|-------------------------------------|---------------------------------------------------|
| Dearth                                                                                         | AuGH 2019 Publications Images 1                                                             | Ware -                              | Bign In 📫 Folder Preferinsen Längungen - Help Eat |
| 0                                                                                              | Bearching: MEDLINE with Full Text Che                                                       | cose Databases                      | BUROVINIAN STATE<br>MEDICAL UNIVERSITY            |
| and a second                                                                                   | AND +                                                                                       | Select a Field (optional) -         | Case (1)                                          |
|                                                                                                | AND +                                                                                       | Select a Field (optional) -         |                                                   |
| Sea                                                                                            | rch Modes and Expanders                                                                     |                                     |                                                   |
| Search modes 31<br>BooleaniPhrase<br>Prind all my search terms<br>Prind any of my search terms |                                                                                             | Apply related w<br>Also search with | ords<br>him the full text of the articles         |
|                                                                                                | O hard may be my search terms                                                               | -                                   |                                                   |
|                                                                                                | SmartTed Searching High                                                                     | Apply equivalen                     | nt subjects                                       |
| Limi                                                                                           | Insertified Searching tild                                                                  | Apply equivalen                     | nt subjects                                       |
| Limi<br>Pu                                                                                     | It your results                                                                             | Apply equivalen                     | son<br>Year Year                                  |
| Limi<br>Pu<br>Pu                                                                               | o Fract any of my sourch terms<br>o SmartTeed Searching tild<br>it your results<br>ull Text | Apply equivalen                     | transpects                                        |

За замовчуванням відразу відкривається пошукова форма EBSCO до бази данихMEDLINE with Full Text

## Встановити мову інтерфейсу (української немає, кирилицею лише російська).

| New Search | MeSH 2019 Publications Images     | More +                                              | Sign In              | 🧀 Folder                         | Preferences                    | Languages •             | Help Exit    |
|------------|-----------------------------------|-----------------------------------------------------|----------------------|----------------------------------|--------------------------------|-------------------------|--------------|
| 0          | Searching: MEDLINE with Full Text | Choose Databases                                    | English<br>Deutsch   | Português<br>(Portugal)          | 日本語                            | Slovenski<br>Slovenčina | VINIAN STATE |
| EBSCOhost  | AND -                             | Select a Field (optional) Select a Field (optional) | Español<br>Ελληνικά  | Português<br>(Brasil)<br>Русский | ภาษาไทย<br>Hrvatski            | Nederlands<br>Svenska   |              |
|            | AND -                             | Select a Field (optional)                           | Français<br>Italiano | Türkçe<br>عربی                   | Čeština<br>Bahasa<br>Indonesia | فارىسى<br>Suomi         |              |
| <b>6</b>   | Basic Search Advanced Search Se   | arch History                                        | Magyar<br>Polski     | 简体中文<br>繁體中文                     | עברית<br>Română                | Dansk<br>Norsk          |              |
| Search     | irch Modes and Expanders          |                                                     |                      |                                  | Kullana                        | Rese                    | t            |

 Для реєстрації необхідно знайти і натиснути на верхній панелі кнопку що автоматично переведе Вас на сторінку з формою для:

Sign In

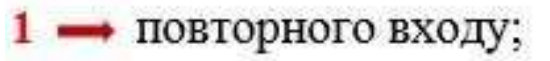

2 👄 реєстрації через гугл аккаунт;

3 — створення власного облікового запису на платформі EBSCO

|     |                       | _ |
|-----|-----------------------|---|
| 2 - | Sign in               |   |
| 4   | G Sign in with Google |   |
|     | Or                    | _ |
|     | Username              |   |
| 1-  | Password D Sho        | w |
|     | Foroot your password? | - |

#### Розширений пошук:

- 1 введіть терміни для пошуку в першому пошуковому рядку;
- 2 виберіть зі списку поля (наприклад: автор, повний текст, назва);
- 3 використовуючи логічні оператори об'єднайте два або декілька пошукових полів;
- 4 ➡ за потреби можна додавати пошукові рядки;
- 5 🛶 для уточнення пошуку "Обмежте результати";
- 6 📥 натисніть кнопку "Пошук".

| Serving MEDLINE with Full Text   Choose Databases                                                        | 2 6<br>Select a Field (optional) - Search        | BUKOVINIAN STATE<br>MEDICAL UNIVERSITY |
|----------------------------------------------------------------------------------------------------|--------------------------------------------------|----------------------------------------|
| 3 AND -                                                                                                  | Select a Field (optional) - Ciear (7)            |                                        |
| AVID -                                                                                                   | Select a Field (optional                         |                                        |
| Basic Search Advanced Search Search History                                                              | *                                                |                                        |
| Search Options<br>Search Modes and Expanders                                                             |                                                  | Reset                                  |
| Search modes 🤊                                                                                           | Apply related words                              |                                        |
| Booleani-hnase     Find all my search terms     Find any of my search terms     SmartText Searching Hint | Also search within the full text of the articles |                                        |
| 2                                                                                                    | Ø                                                |                                        |
| Limit your results<br>Full Text                                                                          | Date of Publication                              |                                        |
|                                                                                                    | Month Year - Month Year                          |                                        |

#### Використання логічних операторів:

#### AND – результат повинен містити всі слова.

Наприклад, якщо ввести medicine AND history AND biology результатах отримаємо документи, які містять усі ці слова;

#### **OR** – результат повинен містити одне зі слів.

Наприклад, якщо ввести being **OR** entity у результатах отримаємодокументи, які містять хоча б одне з цих слів; [

#### NOT – результат не повинен містити слово.

Наприклад, ввівши medicine **NOT** biology у результатах отримаємодокументи, які містять medicine і при цьому не містять biology

| New Search | MeSH 2019 Publications Images<br>Searching MEDLINE with Full Text. C | More •                      | Sign In                                                                                                    | i Folder | Preferences | Languages •<br>BUKC | Help<br>DVINIAN | EXIT<br>STATE |
|------------|----------------------------------------------------------------------|-----------------------------|----------------------------------------------------------------------------------------------------|----------|-------------|---------------------|-----------------|---------------|
| EBSCOhost  |                                                                      | Select a Field (optional) - | Search                                                                                                    |          |             | MEDICA              | IL UNIVE        | RSITY         |
| ſ          | AND +                                                                | Select a Field (optional) * | Clear 🕐                                                                                                    |          |             |                     |                 |               |
|            | AND                                                                  | Select a Field (optional) + | The second second sec |          |             |                     |                 |               |
|            | NOT Advanced Search Sear                                             | th History                  |                                                                                                    |          |             |                     |                 |               |

#### Перегляд результатів пошуку:

#### Всі результати-знайдені статті відображаються в центрі екрану

| EBSCOlor<br>NOT - hbrary<br>AND + gender<br>Evident Appender                                                                                                    | Badipata none (rec., *<br>Badipata none (rec., *<br>Badipata none (rec., *                                                                                                    | Пояся Очистить 2                                                                                                    |                                                                                                    | NATIONAL ACADEMY FOR<br>PUBLIC ADMINISTRATION<br>UNDER THE PRESIDENT OF<br>UKRAINE |
|----------------------------------------------------------------------------------------------------|----------------------------------------------------------------------------------------------------|----------------------------------------------------------------------------------------------------|----------------------------------------------------------------------------------------------------|------------------------------------------------------------------------------------|
|                                                                                                    | иренный такох Истории поколе *                                                                                                    | <b>1</b>                                                                                                    |                                                                                                    |                                                                                    |
| Уточнить<br>результаты<br>Тепущий поиск<br>Поляческий оператор/<br>фраза:<br>редис оп/ператор/<br>фраза:<br>редис оп/ператор/<br>фраза:<br>Отранечители<br>Опранечители<br>Поляй текст<br>Авта публищее по | Результаты поиска: 1 - 10 из 116<br>1. Women in Public Administration Gi<br>By Schachter, Hindy Laure Administr<br>The article explores some aspects of the<br>Towneac PUBLIC administration, Vo<br>Connect PUBLIC administration, Vo<br>Connect PUBLIC administration, Vo<br>Connect PUBLIC administration, Vo<br>Connect PUBLIC administration, Vo<br>Connect PUBLIC administration, Vo<br>Connect PUBLIC administration, Vo<br>Connect PUBLIC administration, Vo<br>Connect PUBLIC administration, Vo<br>Connect PUBLIC administration, Vo<br>Public Public Publ | Snowwww.com.     Gender a Place in Education for Leadership.     Instrument of Snow working public administrators for weatership, an inportant component of re-orienting women's public     working public administrators for weatership, an inportant component of re-orienting women's public     working public administrators for weatership, an inportant component of re-orienting women's public     working containing to the source of general Dovernment Support, STLDY & teaching (Graduate's LEADERSHIP training DIVERSITY in ed.     Social Responsibility: A Femilinist Foucauldian Criticipe     arterly. Oct2017, Viii. 27 Issue 4, p803-831, 29p. Dot: 10.1017/beg.2017.20, | <ul> <li>Tisposettpol citpanetaja =<br/>xoo Pramer<br/>file sector role. While previous r<br/>acator; SEX discrimination in or<br/>estropartity and tercenality pos<br/>stration, Internetional Attact;</li> </ul> | Contraction                                                                        |
| Тольый такот Доступны созики на интературу Научные (роцанскурсеные)                                                                                                    | 3 Changing the Narrative. The Difference<br>By D'Agostro, Moria J. Administration<br>The dominant nerrifee about vonents p<br>Tessarance: PUBLIC administration; Vo<br>Untogramme introduces (03)                                                                                                    | Women Make in Public Administration.<br>I Society Jan2017, Vol. 46 Issue 1, p9-18, 11p. DOI: 10.1177/0095389716641686, . Base gammarc Business Source Pre-<br>gress in public administration focuses on identifying the obstacles to that progress and how to overcome them, but to<br>MEM leaders; Other Ceneral Government Staport; GENDER inequality; SOCIAL justice; NASEATIVE inquiry (Research met                                                                                                    | nijer<br>o make neal programu forovarit <b>g</b><br>thod) :                                                                                                    | ender eque                                                                         |

"Search Results ".

Результати пошуку відображаються в хронологічному порядку починаючи з найновішого.

Кількість результатів можна зменшити, використовуючи панель уточнення результатів, де Ви можете вказати рік виходу публікації, тип джерела, мову, журнал, і т. п.

#### При натисканні посилання з назвою статті відкривається сторінка з описом

#### і повним текстомстатті

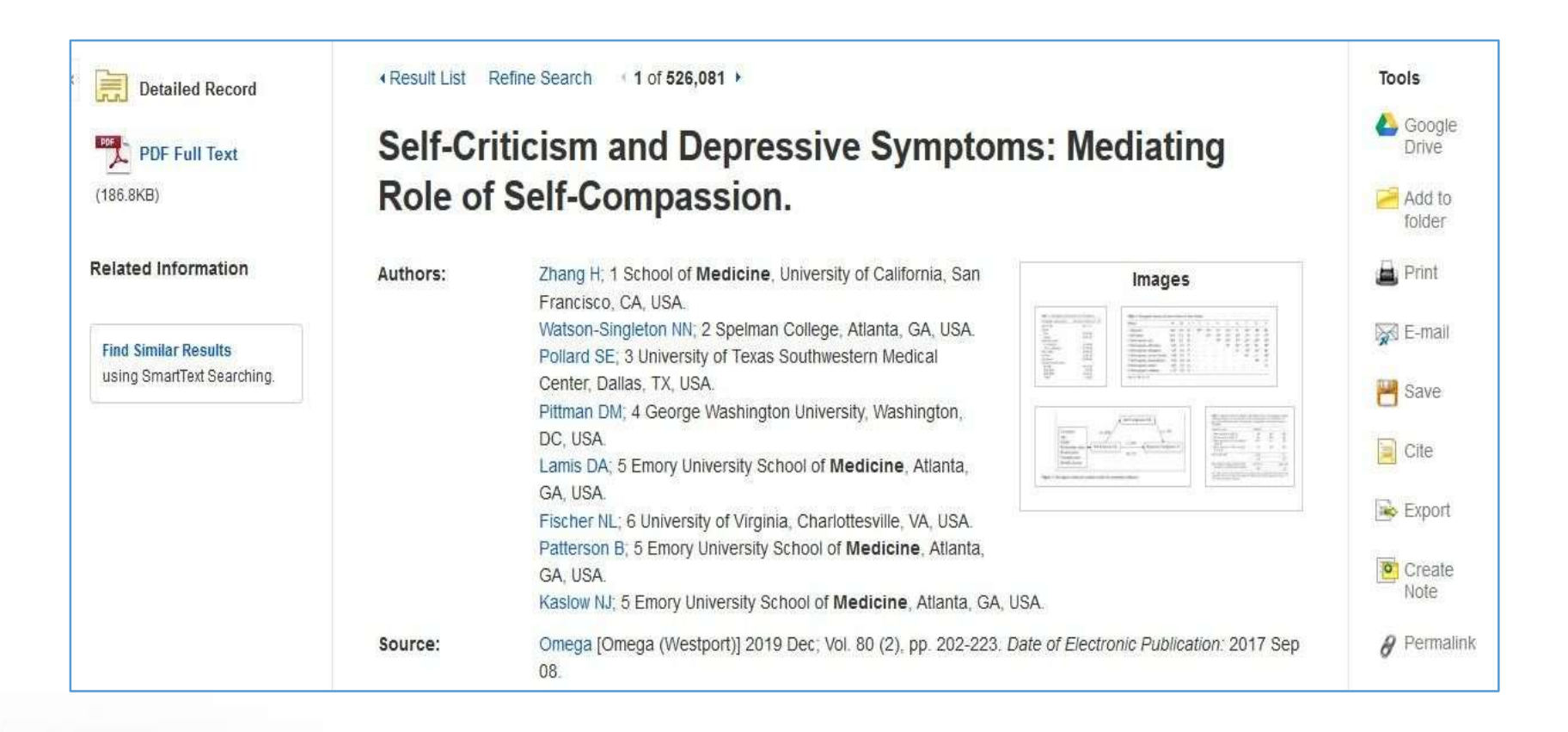